## JYTY VAASA RY – JÄSENSIVUT – KULUKORVAUS

## Kirjaudu jäsensivuille

| <b>€</b> ∍ Jyty  | Vaasa ry<br>Vasa rf  | Etusivu Yhdistys Kerhohuone .<br>Tapahtumat Uutiset ja ajankohtaista<br>Hallituksen sivut 🌢 På svenska | läsenille; jäsenmak<br>A Yhteystiedot | sut, ) enedut<br>Jäsensivut ● |
|------------------|----------------------|----------------------------------------------------------------------------------------------------|---------------------------------------|-------------------------------|
| Kirjaudu si      | sään                 |                                                                                                    |                                       |                               |
| Sähköpostiosoite |                      |                                                                                                    |                                       |                               |
| Salasana         |                      |                                                                                                    | ۲                                     |                               |
|                  | Muista min           | nut                                                                                                    |                                       |                               |
|                  | Kirjaud              | u                                                                                                    |                                       |                               |
|                  | <u>Unohditko tai</u> | haluatko luoda salasanan?                                                                              |                                       |                               |

Jos et muista salasanaa, käytä alhaalla olevaa Unohditko tai haluatko luoda salasanan – linkkiä (Sähköpostiosoite on yhdistykselle antamasi sähköpostiosoite)

## Kirjautumisen onnistuttua olet jäsensivuilla

| i                   | Jäsen 👌                                                                                                    |
|---------------------|----------------------------------------------------------------------------------------------------|
|                     | <u>« Sivuston etusivulle</u>                                                                                                    |
| Vaasa ry<br>Vasa rf | Jäsensivut Tapahtumat Ilmoittautumiset Uutiset<br>Tiedotteet ja tapahtumainfot Kevät- ja syyskokoukset<br>Toimintakertomuksia Muistoja 100 vuotta Kysely - Kalenteri 2024 |
| Jäsensivut          |                                                                                                    |

Sivun oikeassa yläkulmassa ovat omat tietosi, siellä voi myös vaihtaa salasanaa tai yhteystietojasi, puhelinnumeron, osoitteen ja sähköpostiosoitteen – muista, että jos vaihdat sähköpostiosoitteen, myös sivuille kirjautumisen käyttäjätunnus muuttuu!

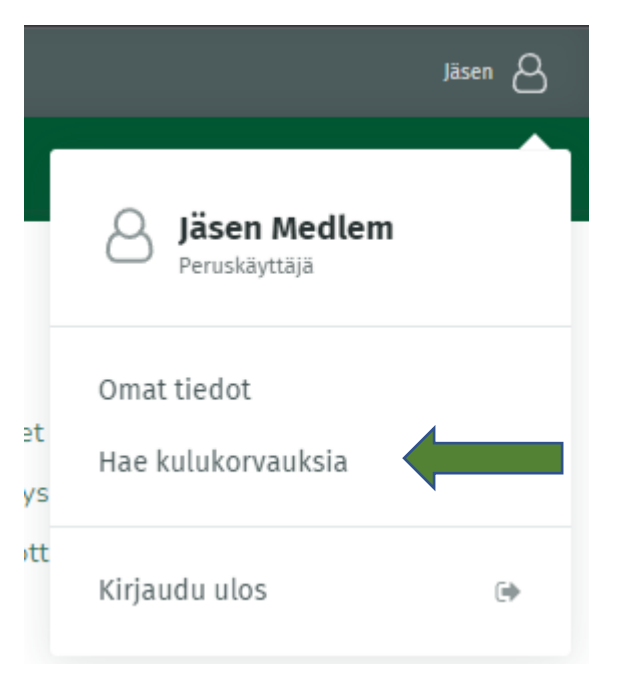

Lähetä kuva kesätapahtuman kuitista valitsemalla "Hae kulukorvauksia"

Seuraavaksi valitse "Lähetä kuitti"

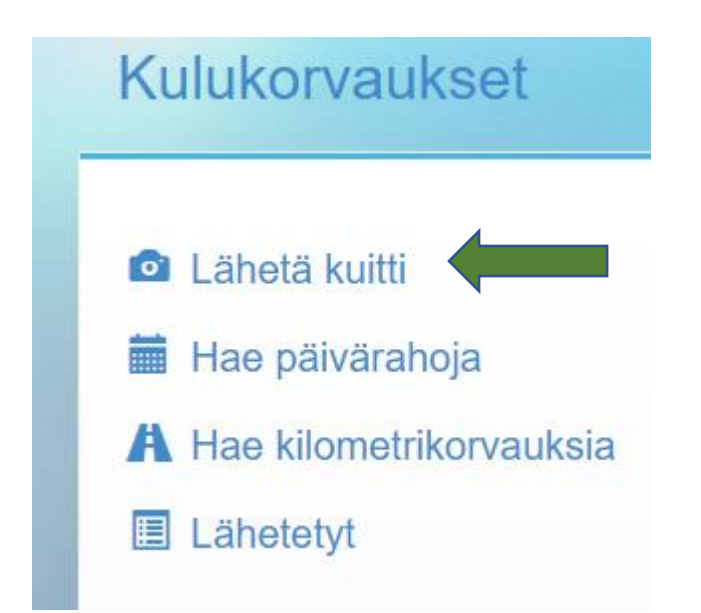

Täytä kuittia koskevat tiedot

- Kuvan kuitista lisäät joko puhelimella ottamalla kuvan tai liittämällä kuvan tiedostosta.
- Summa kohtaan merkitse 10
- Selite kohtaan "Kesätapahtuma 2023"
- Omat tiedot, nimitieto tulee automaattisesti kirjautumisesi perusteella, täydennä tilinumero FI muodossa.
- Kun tiedot on täydennetty klikkaa "Lähetä kuitti"

## Kulukorvaukset

| 🖸 Uusi ku     | itti                                   |
|---------------|----------------------------------------|
| Kuva kuitista | Ota tai valitse kuva                   |
| Päiväys       | 07.06.2023                             |
| Summa         | €                                      |
| Ostopaikka    | esim. Leenan Leipomo                   |
| Selite        | esim. Tarjoilut uusien jäsenten iltaan |
| Omat tiedot   |                                        |
| Nimi          | Jäsen Medlem                           |
| Tilinumero    | FI                                     |
|               | Laheta kuitti Peruuta                  |